# AWS 虚拟机 pem 密钥的使用

在 aws 云上创建虚拟机时都会要求我们选择一个密钥对文件,或生成一个。以后登录虚拟 机就得用相应的 pem 密钥对文件,如果是 windows 系统,则要使用此 pem 文件获取登录密 码,如果是 Linux 系统,则要求使用此 pem 文件登录,就是在 ssh 登录时指定以密钥文件登 录。

#### ①登录 windows 系统

首先在 EC2 控制面板里选择要登录的虚拟机,再点击上边的"连接",弹出"连接到您的实例"对话框,连接方法为"一个独立的 RDP 客户端",中间是虚拟机的公有 ip 信息及登录 用户名,点击"获取密码"

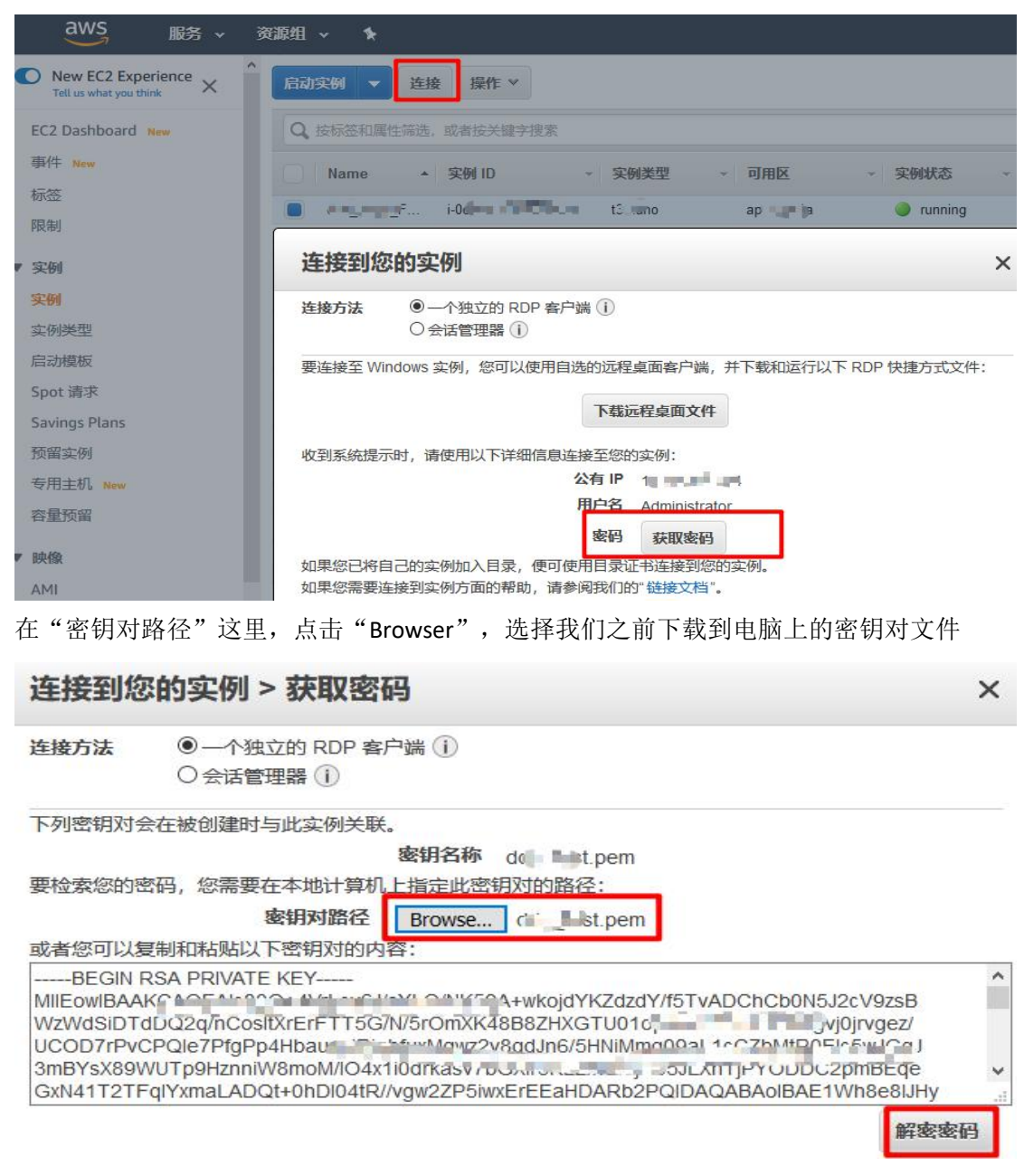

最后点击解密密码,可得登录密码,如下图:

### 连接到您的实例

 连接方法
 ● 一个独立的 RDP 客户端 (i)

 〇会话管理器 (i)

要连接至 Windows 实例,您可以使用自选的远程桌面客户端,并下载和运行以下 RDP 快捷方式文件:

×

关闭

| 下载远程桌                                            | 真面文件                         |
|--------------------------------------------------|------------------------------|
| 收到系统提示时,请使用以下详细信息连接至您的实例                         | J:                           |
| 公有 IP 1                                          | are weather a section of the |
| 用户名 Adr                                          | ninistrator                  |
| 密码 一时                                            | sodVq ;                      |
| 如果您已将自己的实例加入目录,便可使用目录证书道如果您需要连接到实例方面的帮助,请参阅我们的"链 | E接到您的实例。<br>接文档"。            |

记住登录 ip 和用户名后,复制密码,关闭此对话框,就可以用 mstsc 远程桌面登录虚拟机了。

### ②登录 Linux 系统

在 linux 系统客户端若要登录 目标虚拟机,使用 xxx.pem 密钥对文件登录,使用以下命令: ssh -i xxx.pem root@x.x.x.x

在 windows 上登录 linux 可用其他虚拟终端软件,比如 Putty:

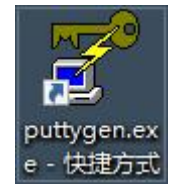

首先打开 puttyGen.exe,把.pem 文件格式转为 putty 的密钥文件格式, xxx.pem 密钥对文件就是 rsa 算法生成的一个密钥对文件,使用 base64 编码, putty 登录 linux 时要使用的密钥为其中的私钥,因为虚拟机那边(目标服务器)使用的是公 钥,所以我们要导出的是 private key。putty 的密钥文件后缀为.ppk

putty 下载地址: https://www.chiark.greenend.org.uk/~sgtatham/putty/latest.html 下载安装版的,才有 puttyGen.exe 程序

| -                                    | uiii                                                                       |                                                                 |                                                              |                 |                |      |                       |      |                                                                    | > |
|--------------------------------------|----------------------------------------------------------------------------|-----------------------------------------------------------------|--------------------------------------------------------------|-----------------|----------------|------|-----------------------|------|--------------------------------------------------------------------|---|
| le                                   | <u>K</u> ey                                                                | Conve                                                           | rsions                                                       | <u>H</u> elp    |                |      |                       |      |                                                                    |   |
| Ke                                   | y                                                                          |                                                                 |                                                              |                 |                |      |                       |      |                                                                    |   |
| No                                   | key.                                                                       |                                                                 |                                                              |                 |                |      |                       |      |                                                                    |   |
|                                      |                                                                            |                                                                 |                                                              |                 |                |      |                       |      |                                                                    |   |
|                                      |                                                                            |                                                                 |                                                              |                 |                |      |                       |      |                                                                    |   |
|                                      |                                                                            |                                                                 |                                                              |                 |                |      |                       |      |                                                                    |   |
|                                      |                                                                            |                                                                 |                                                              |                 |                |      |                       |      |                                                                    |   |
|                                      |                                                                            |                                                                 |                                                              |                 |                |      |                       |      |                                                                    |   |
| Act                                  | tions                                                                      |                                                                 |                                                              |                 |                |      |                       |      |                                                                    |   |
| Act<br>Ge                            | tions                                                                      | a public/                                                       | private ke                                                   | ey pair         |                |      |                       | (    | <u>G</u> enerate                                                   |   |
| Act<br>Ge                            | tions<br>nerate<br>ad an e                                                 | a public/<br>xisting pr                                         | private key                                                  | ey pair<br>file |                |      | ſ                     |      | <u>G</u> enerate<br>Load                                           |   |
| Act<br>Ge<br>Lo:<br>Sa               | tions<br>nerate<br>ad an e<br>ve the p                                     | a public/<br>xisting pr<br>generate                             | private ke<br>ivate key<br>d key                             | ey pair<br>file |                | Sav  | e p <u>u</u> blic key | Savi | <u>G</u> enerate<br>Load<br>e private key                          |   |
| Act<br>Ge<br>Lo:<br>Sa<br>Par        | tions<br>nerate<br>ad an e<br>ve the p<br>rameter                          | a public/<br>xisting pr<br>generate<br>s                        | private ke<br>ivate key<br>d key                             | ey pair<br>file |                | Save | e p <u>u</u> blic key | Sav  | <u>G</u> enerate<br>Load<br>e private key                          |   |
| Act<br>Ge<br>Loa<br>Sa<br>Par<br>Tyr | tions<br>nerate<br>ad an e<br>ve the<br>rameter<br>pe of ke<br><u>R</u> SA | a public/<br>xisting pr<br>generate<br>s<br>s<br>ey to gen<br>( | private key<br>ivate key<br>d key<br>erate:<br>◯ <u>D</u> SA | ey pair<br>file | ⊖ <u>e</u> cds | Sav  | e public key          | Sav  | <u>G</u> enerate<br>Load<br>e private key<br>) SSH- <u>1</u> (RSA) |   |

如上图,打开 puttyGen.exe 后,点击"Load"导入,导入文件类型为 All Files(\*.\*),再找到 之前下载到电脑上的 xx.pem 密钥对文件,

| ✓ All Files (*.                                                                                    | *) ~                                                                                                    |                                                                                             |
|----------------------------------------------------------------------------------------------------|----------------------------------------------------------------------------------------------------|---------------------------------------------------------------------------------------------|
| 打开(0)                                                                                              | ▼ 取消                                                                                                    |                                                                                             |
| PuTTY Key Genera                                                                                   | itor                                                                                                    | 7 >                                                                                         |
| Kev                                                                                                | ins Heip                                                                                                    |                                                                                             |
| Public key for pasting                                                                             | into OpenSSH authorized keys file                                                                                                    |                                                                                             |
| ssh+sa AAAAB3Nza<br>+ab86gwYcfO5CsTC<br>+q1Ra/GnkEyxQ231<br>hzbrzjsSLGi8zPH44<br>+b62MrM12L9e6mii\ | CTyc2EAAAADAQABAAABAQCsF2<br>AskYgpgJBhm0iIUveRG+MGSe3/<br>./o8+YamhBLHWVEZb8E95czmLE<br>&WR1NzPlu2zHrCb5N/nDP2qSvn<br>/CyjoYTuAz3uKcxOmoESI/nXY2ez | 2LN/QTHq5JsAYP<br>wXtcuMjyJQtJL<br>dBUUYQJ13oXRIwDup4Pi5Xr<br>nehi<br>WVF4VTz9UMOQFmgQhU0/r |
| Key fingerprint:                                                                                   | ssh-rsa 2048 8c:0b:f9:54:85:24:                                                                                                    | 58:ee:66:c2:d7:87:70:83:5e:70                                                               |
| Key comment:<br>Key passphrase:                                                                    | PuTTYgen Notice                                                                                                    | ×                                                                                           |
| Confirm passphrase                                                                                 | OpenSSH SSH-2 priva                                                                                                    | I foreign key<br>ate key (old PEM format)).                                                 |
| Generate a public/p                                                                                | use the "Save private<br>save it in PuTTY's own                                                                                                    | key" command to<br>n format.                                                                |
| Load an existing priv                                                                              |                                                                                                    |                                                                                             |
| Save the generated                                                                                 |                                                                                                    | ОК                                                                                          |

打开之后,提示导入成功,点击 OK

| 冉忠山 Save private key 不住心 | 冉点击 | "Save private key" | 保仔私钥 |
|--------------------------|-----|--------------------|------|
|--------------------------|-----|--------------------|------|

| PuTTY Key Genera                                                                | tor                                                                                                    |                                                                                      | ?                   | ×    |
|---------------------------------------------------------------------------------|----------------------------------------------------------------------------------------------------|--------------------------------------------------------------------------------------|---------------------|------|
| ile <u>K</u> ey Con <u>v</u> ersio                                              | ns <u>H</u> elp                                                                                                    |                                                                                      |                     |      |
| Key                                                                             |                                                                                                    | 2                                                                                    |                     | 12   |
| Public key for pasting                                                          | into OpenSSH authorized_keys fil                                                                                                    |                                                                                      |                     | -    |
| +ab86gwYcf05CsTC<br>+q1Ra/GnkEyxQ23L<br>hzbrzjsSLGi8zPH44K<br>+b62MrM12L9e6miiV | , IyozzaAAAADAQABAAABAQCsF<br>AskYgpgJBhm0ilUveRG+MGSe3<br>/o8+YanhBLHWVEZb8E95czmL<br>bWR1NzPlu2zHrCb5N/nDP2qSv<br>CyjoYTuAz3uKcxOmoESI/nXY2e | 2LIV/Q1Hq5JsATP<br>//uXtcuMjyJOtJL<br>EdBUUYQJ13oXRIwDu<br>/mehi<br>zWVF4VTz9UMOQFmg | up4Pi5Xr<br>jQhU0/r |      |
| Key fingerprint:                                                                | ssh-rsa 2048 8c:0b:f9:54:85:24                                                                                                    | :58:ee:66:c2:d7:87:70:                                                               | 83:5e:70            |      |
| Key <u>c</u> omment:                                                            | imported-openssh-key                                                                                                    |                                                                                      |                     |      |
| Key p <u>a</u> ssphrase:                                                        |                                                                                                    |                                                                                      |                     |      |
| Confirm passphrase:                                                             |                                                                                                    |                                                                                      |                     |      |
| Actions                                                                         |                                                                                                    |                                                                                      |                     |      |
| Generate a public/priv                                                          | vate key pair                                                                                                    | Ge                                                                                   | enerate             |      |
| Load an existing priva                                                          | te key file                                                                                                    |                                                                                      | <u>L</u> oad        |      |
| Save the generated k                                                            | ey Save                                                                                                    | p <u>u</u> blic key <u>S</u> ave                                                     | private ke          | y    |
| Parameters                                                                      |                                                                                                    |                                                                                      |                     |      |
| Type of key to genera                                                           | te:                                                                                                    |                                                                                      |                     |      |
| Number of hits in a ge                                                          | DSA <u>C</u> CDSA                                                                                                    |                                                                                      | 19                  |      |
| Humber of <u>b</u> its in a ge                                                  | notaca key.                                                                                                    |                                                                                      |                     |      |
|                                                                                 |                                                                                                    |                                                                                      |                     |      |
| PuTTYgen Warning                                                                |                                                                                                    | ×                                                                                    |                     |      |
| E                                                                               |                                                                                                    |                                                                                      |                     |      |
| Are you s<br>without a                                                          | ure you want to save this key<br>a passphrase to protect it?                                                                                   |                                                                                      |                     |      |
| r                                                                               | Yes <u>N</u> o                                                                                                    |                                                                                      |                     |      |
| 、击"Yes",输入伤                                                                     | R存的文件名,后缀为.ppk                                                                                                    |                                                                                      |                     |      |
| e: xxx.ppk                                                                      |                                                                                                    |                                                                                      |                     |      |
| e: PuTTY Private Key Files (*.pp                                                | k)                                                                                                    |                                                                                      |                     |      |
|                                                                                 |                                                                                                    |                                                                                      |                     |      |
|                                                                                 |                                                                                                    |                                                                                      |                     | Save |

## 转换完成后,就可以打开 putty.exe

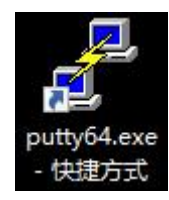

先在 Session 栏里输入 HostName, Port

| 🕵 PuTTY Configuration                     | n ?                                                                                                    | ×                 |
|-------------------------------------------|----------------------------------------------------------------------------------------------------|-------------------|
| Category:                                 |                                                                                                    |                   |
| E- Session                                | Basic options for your PuTTY session                                                                                       | i(                |
| Logging<br>⊡ Terminal<br>Keyboard<br>Bell | Specify the destination you want to connect to           Host Name (or IP address)         Port           ec2         Port | t                 |
| Features                                  | Connection type:<br>○ Ra <u>w</u> ○ <u>T</u> elnet ○ Rlogin ● <u>S</u> SH (                                                | ) Se <u>r</u> ial |
| Appearance                                | Load, save or delete a stored session                                                                                      |                   |

再点击 Connection 下的 Data,在右边 Auto-login username 栏输入用户名,一般为 root 如果 root 不行,再改为虚拟机镜像要求的用户名

|  | PuTTY Configuration |  |
|--|---------------------|--|
|--|---------------------|--|

? X

| Login details<br>Auto-login usemame<br>Whe <u>n</u> usemame is not s<br>Prompt OUse sy | pecified:<br>specified:<br>ystem username (limaofu)                                                                                                    |
|----------------------------------------------------------------------------------------|----------------------------------------------------------------------------------------------------|
| Terminal details                                                                       |                                                                                                    |
| Terminal-type string                                                                   | xterm                                                                                                    |
| Terminal speeds                                                                        | 38400,38400                                                                                                    |
| Environment variables                                                                  |                                                                                                    |
| <u>V</u> ariable                                                                       | Add                                                                                                    |
| Value                                                                                  | Remov                                                                                                    |
|                                                                                        | Login details<br>Auto-login usemame<br>When usemame is not s<br>Prompt Use sy<br>Terminal details<br>Ierminal-type string<br>Terminal speeds<br>Environment variables<br>Variable<br>Value |

再点击 Connection→SSH 下的 Auth, 右边的 Private key file for authentication 里选择刚刚转换 的 xx.ppk 密钥文件

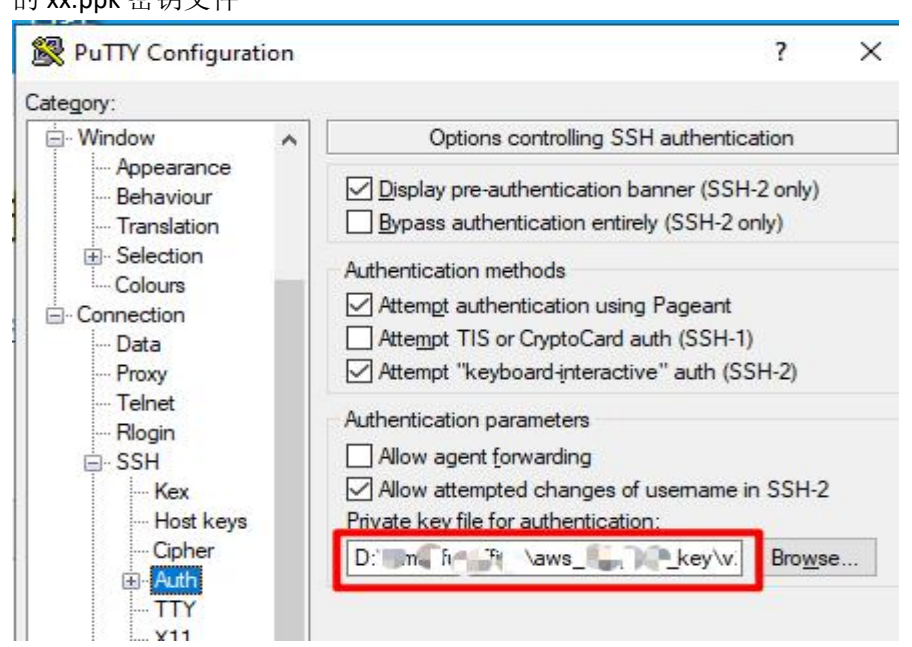

|                                                                                         | ?                                                                                                    |
|-----------------------------------------------------------------------------------------|----------------------------------------------------------------------------------------------------|
|                                                                                         |                                                                                                    |
| Basic options for your PuTTY                                                            | session                                                                                                    |
| Specify the destination you want to con<br>Host <u>Name</u> (or IP address)             | nect to<br><u>P</u> ort                                                                                                    |
| Connection type:<br>○ Ra <u>w</u> ○ <u>T</u> elnet ○ Rlogin ● <u>S</u>                  | SH O Serial                                                                                                    |
| Load, save or delete a stored session<br>Saved Sessions<br>name_xxx<br>Default Settings | load                                                                                                    |
| 23 <b>.</b>                                                                             | Sa <u>v</u> e                                                                                                    |
| Close window on exit:                                                                   |                                                                                                    |
|                                                                                         | Basic options for your PuTTY<br>Specify the destination you want to con<br>Host Name (or IP address)<br>1111<br>Connection type:<br>O Raw O Telnet O Rlogin O S<br>Load, save or delete a stored session<br>Saved Sessions<br>name_xxxl<br>Default Settings<br>Cose window on exit: |

最后就可以回到 Session,进行保存会话,再点击 Open 打开连接。

Cof-Lee 更新日期: 2020-12-04